## To create a folder in BOXI:

| 1. | Click on the <b>Show Folders</b> icon in the upper left of the Navigation Panel.                                                                                                    | Business Objects                                                                                                    |
|----|----------------------------------------------------------------------------------------------------|----------------------------------------------------------------------------------------------------|
| 2. | Your list of folders is displayed.                                                                                                    | Image: Second state state st |
| 3. | Click on the folder where you want to add<br>a new folder. ( <i>Example</i> : <b>Favorites</b> )                                                                                                    | Home My Folders Favorites E Ginbox                                                                                                    |
| 4. | On the Header panel toolbar, click<br>New, and select Folder.<br>Business Objects<br>Rev To New To New | New   Image: Second state state st             |
| 5. | The <b>New Folder</b> page is displayed.                                                                                                    | New<br>Create A New Folder                                                                                                    |
| 6. | Type a name for the new folder.<br>( <i>Example</i> : FY 2009)                                                                                                    | Folder Name: FY 2009<br>Description:                                                                                                    |
| 7. | Optionally, you can type a description and/or a keyword for the folder.                                                                                                    | Keywords:                                                                                                    |
| 8. | Click <b>OK</b> (on far right of window).                                                                                                    | OK Cancel                                                                                                    |